# GIFアニメーションを作ろう!

## 幸山 直人 著

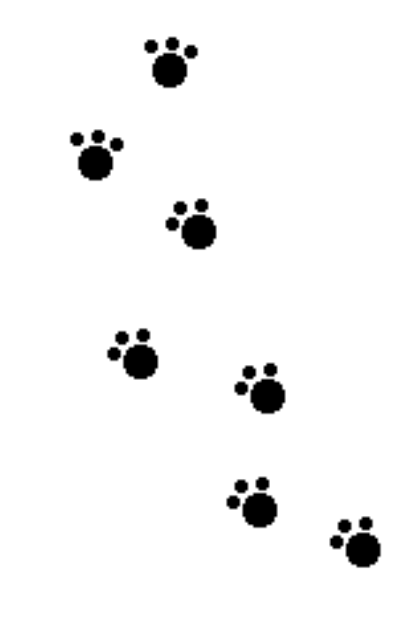

インターネット公開版

富山大学 理学部 数学教室

### 商標

• Windows は Microsoft Corporation の登録商標です。

#### 本テキストの著作権について

本テキストの一部または全部を著作権法の定める範囲を超え、許可なく、複写・転載・複製・ テープ化・ファイルに落とすことを禁じます。ただし、本テキストの表紙に「インターネット公 開版」<sup>1</sup>と記載してあるものについては、個人的な利用に限り、一部または全部の内容を改変する ことなく、再配布・複写・複製・ファイルに落とすことを許可します。

<sup>&</sup>lt;sup>1</sup>本テキストの「インターネット公開版」は、ホームページ等で公開すると著作権法に違反する可能性のある情報 を取り除いたものです。

## GIF アニメーションを作ろう!

ホームページや携帯メールで利用できる標準的な画像形式にはJPEGとGIFの2種類があり ます。特に、GIFは、透過色を指定することで背景を透明にしたり、パラパラマンガの要領でア ニメーションにすることができます。本テキストでは、ホームページや携帯メールで使える動画 の作り方を紹介します。みなさんもオリジナルな動画を作成し、ホームページや携帯メールで活 用しましょう。

動画 (GIF アニメーション) の作成手順としては、まず、グラフィック作成ソフトを用いてア ニメーションの各コマとなる画像を描き、GIF ファイルとして保存します。次に、フリーソフト 「Giam」を使って、各コマとなる GIF ファイルを結合し、GIF アニメーション (アニメーション になった GIF ファイル) を作成します。

JPEG: JPEG (Joint Photograph Experts Group)は24ビットカラー (1670万色) まで扱うことができ、多くの色数を必要とする写真などの表現に向いています。この フォーマットのファイル圧縮の仕組みは、「明るさの変化に比べ、色調の変化には比較 的鈍感」という人間の目の性質を利用して、色調変化の部分のデータを捨てることで ファイル容量を小さくしています (不可逆圧縮)。

GIF: GIF (Graphics Interchange Format) は最大8ビットカラー (256 色) まで扱う ことができ、色数をあまり必要としないロゴ・リンクボタン・アイコン・アニメ調のイ ラストなど、特に単色ベタ面を多く含む平坦な画像に向いています。このフォーマッ トのファイル圧縮の仕組みは、たとえば「0101010101」を「01×5」などのように圧 縮する LZW (Lempel Ziv Wilch) 圧縮法が用いられています (可逆圧縮)。ただし、こ の圧縮方法には米国 Unisys 社の特許技術が含まれていたため、GIF の利用にあたって 特許料の問題を抱えていました。しかしながら、米国で 2003 年 6 月 20 日、日本でも 2004 年 6 月 20 日に特許の有効期限が切れたため、GIF を自由に利用することができ るようになりました。次に紹介する Giam もシェアウェアからフリーウェア (フリー ソフト; フリーソフトウェア) として復活しています。

#### ■ GIF アニメーションの各コマとなる画像の作成

各コマとなる画像の作成には Windows に標準で付属する「ペイント」というソフトウェアを 利用することにしましょう (使い慣れたソフトウェアがあればそちらを利用してもよい)。ペイン トは「スタート」メニューから

「スタート」→「プログラム」→「アクセサリ」→「ペイント」

の順にたどって起動します。起動すると図1のようなウインドウが起動します。ペイントの詳し い使い方については解説しませんが、使用方法が不明な場合は「ヘルプ」メニューを参照してく ださい(**習うより慣れろ!**)。なお、画像サイズや透過色を指定する場合は、「変形」メニューか ら「キャンバスの色とサイズ」を選び、適切な値を設定してください(図2参照)。なお、「背景 色に透明を使用」を利用する場合は、一度 GIF ファイルとして保存してください。

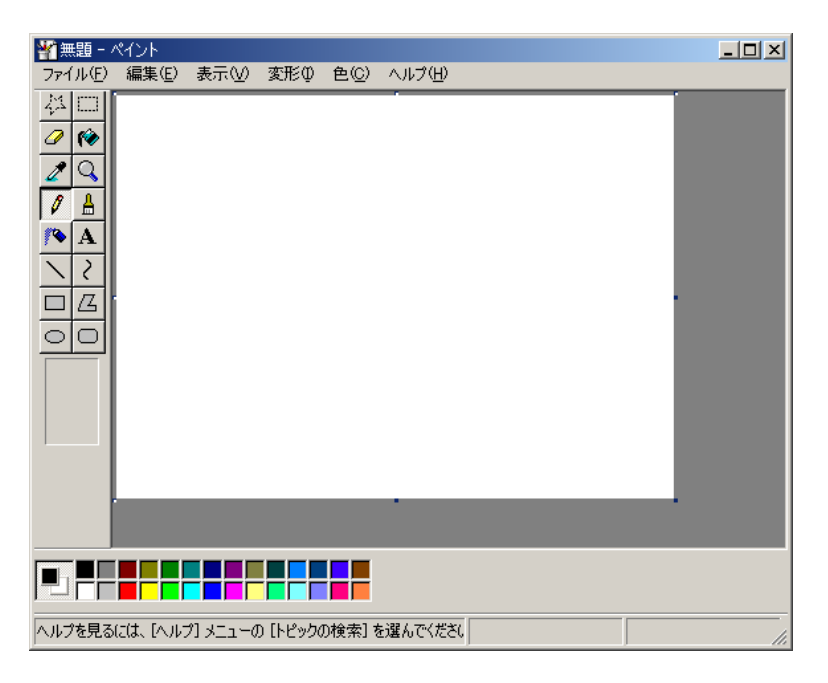

図 1: 「ペイント」の初期ウインドウ

| キャンバスの色とサイズ                                                              |                                                                | <u>? ×</u>            |
|--------------------------------------------------------------------------|----------------------------------------------------------------|-----------------------|
| ファイルの最終保存:<br>ディスク上のサイズ:<br>幅処): 240<br>単位<br>〇 インチの 〇 セ<br>色<br>〇 白黒(B) | 2007/11/13 11:06<br>1.229 バイト<br>高さ(止): 240<br>ンチ(M) で ピクセル(P) | OK<br>キャンセル<br>既定値(D) |
| - 透明フィルム<br>- 近明フィルム<br>- 皆景色に透明を低<br>- 色の選 ・                            |                                                                |                       |

図 2: 「キャンパスの色とサイズ」ウインドウ

2

次に、アイデアとかセンスは別にして、図3のように少しずつ内容の異なる各コマとなる画像を 作成します。

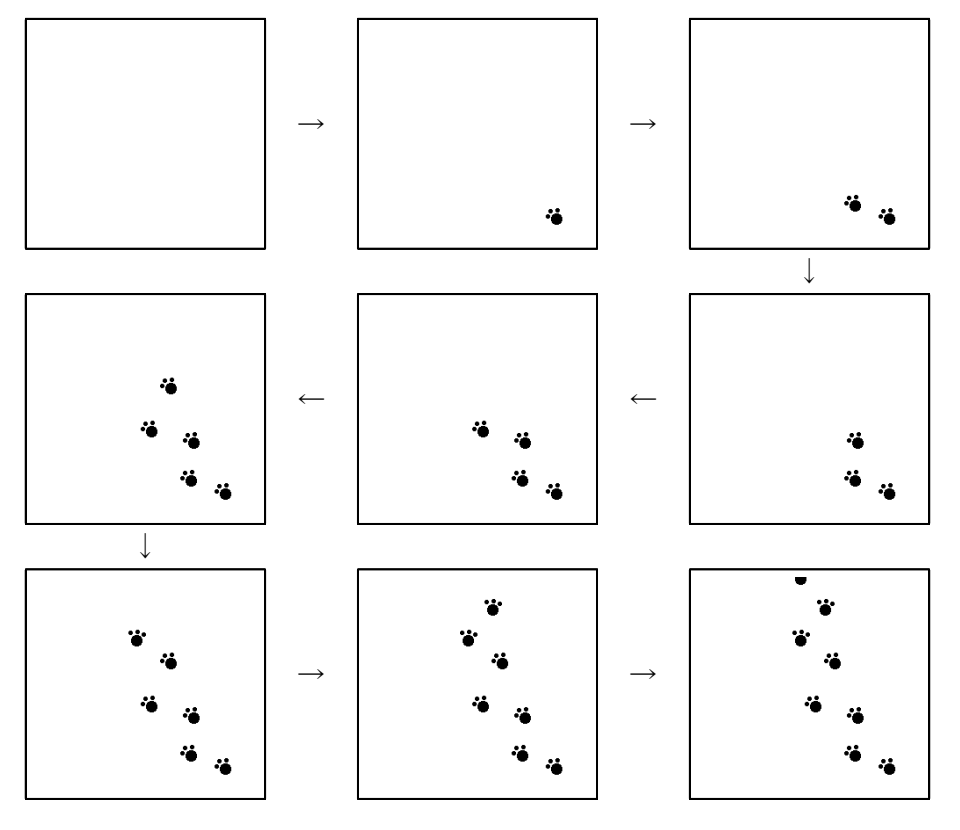

図 3: 各コマとなる画像

各コマとなる画像を保存する場合は、図4のようにファイルの種類を「GIF 形式」に変更してください。

| 名前を付けて保存                                                                                                    |                                                                     |               |   |         | ? ×            |
|----------------------------------------------------------------------------------------------------|---------------------------------------------------------------------|---------------|---|---------|----------------|
| 保存する場所①:                                                                                                    | 🛃 デスクトップ                                                            |               | • | + 🛅 📩 💷 |                |
| <b>③</b><br>履歴                                                                                                    | <ul> <li>マイ ドキュメント</li> <li>マイ コンピュータ</li> <li>マイ ネットワーク</li> </ul> |               |   |         |                |
| <u> で </u> デスクトップ                                                                                                    |                                                                     |               |   |         |                |
| الله من المحمد المحمد المحمد المحمد المحمد المحمد المحمد المحمد المحمد المحمد المحمد المحمد المحمد المحمد المح<br>محمد المحمد المحمد المحمد المحمد المحمد المحمد المحمد المحمد المحمد المحمد المحمد المحمد المحمد المحمد المحمد ا |                                                                     |               |   |         |                |
|                                                                                                    |                                                                     |               |   |         |                |
|                                                                                                    | ファイル名( <u>N</u> ):                                                  | anime5        |   | ▼       | 保存( <u>S</u> ) |
| マイ ネットワーク                                                                                                    | ファイルの種類(①: 🤇                                                        | GIF 形式(*.gif) |   | •       | キャンセル          |

図 4: 「名前を付けて保存」ウインドウ

■ フリーソフト「Giam」を使って GIF アニメーションの作成

GIF アニメーションの作成には、古溝 剛 (ふるみぞ つよし)氏が提供するフリーソフト「Giam」 を利用します。まず、古溝 剛氏のホームページ (http://homepage3.nifty.com/furumizo/) か ら圧縮ファイル「giam206.1zh」(図5)をダウンロードし、適当な場所に保存します。今回はディ スクトップに保存しましょう。続いて、ダウンロードした圧縮ファイルを展開します。展開する とディスクトップにディレクトリ「giam206」が現れるので、ディレクトリを開き、ディレクト リ内にある Giam のアイコン (図 6) をダブルクリックし、Giam を起動します。図7のようなウ インドウが開き、GIF アニメーションを作成する環境が整います。

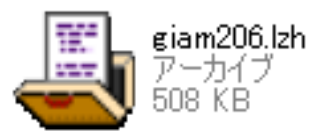

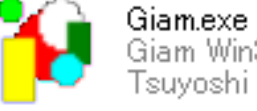

Giam.exe Giam Win32 アフツケーション Tsuyoshi Furumizo

図 5: 圧縮ファイル「giam206.1zh」

図 6: Giam のアイコン

それでは、Giamを使って GIF アニメーションを作成して行きましょう。Giamを起動したら、 各コマとなる GIF ファイルを逆順に図7の①の部分にドラッグ&ドロップし、各コマとなる画像 を登録します。登録された各コマとなる画像は、図7の②の部分に一覧として表示されます(図8 参照)。

| 🎁 Giam - 新規.gif                                |                                                                                                    |   |  |  |  |
|------------------------------------------------|----------------------------------------------------------------------------------------------------|---|--|--|--|
| ファイル(E) 編集(E) 表示(V) オブション(Q) ヘルプ(H)            |                                                                                                    |   |  |  |  |
|                                                |                                                                                                    |   |  |  |  |
| 1                                              | 全体の幅 □ ・ コメント 全体の高さ □ ・ ・ ・ ・ ・ ・ ・ ・ ・ ・ ・ ・ ・ ・ ・ ・ ・ ・                                                  | < |  |  |  |
| ▲ ▶                                            | 1コマの幅 コメント<br>1コマの高さ<br>左端の位置<br>上端の位置                                                                     | ~ |  |  |  |
| <ul> <li>②</li> <li>↑上移動 ↓ 下移動 全部選択</li> </ul> | <ul> <li>■ 透過色の使用</li> <li>透過色</li> <li>■ ウェイト有り</li> <li>ウェイト[1/100s]</li> <li>⇒</li> <li>消去手段</li> </ul> | > |  |  |  |

図 7: 「Giam」の初期ウインドウ

4

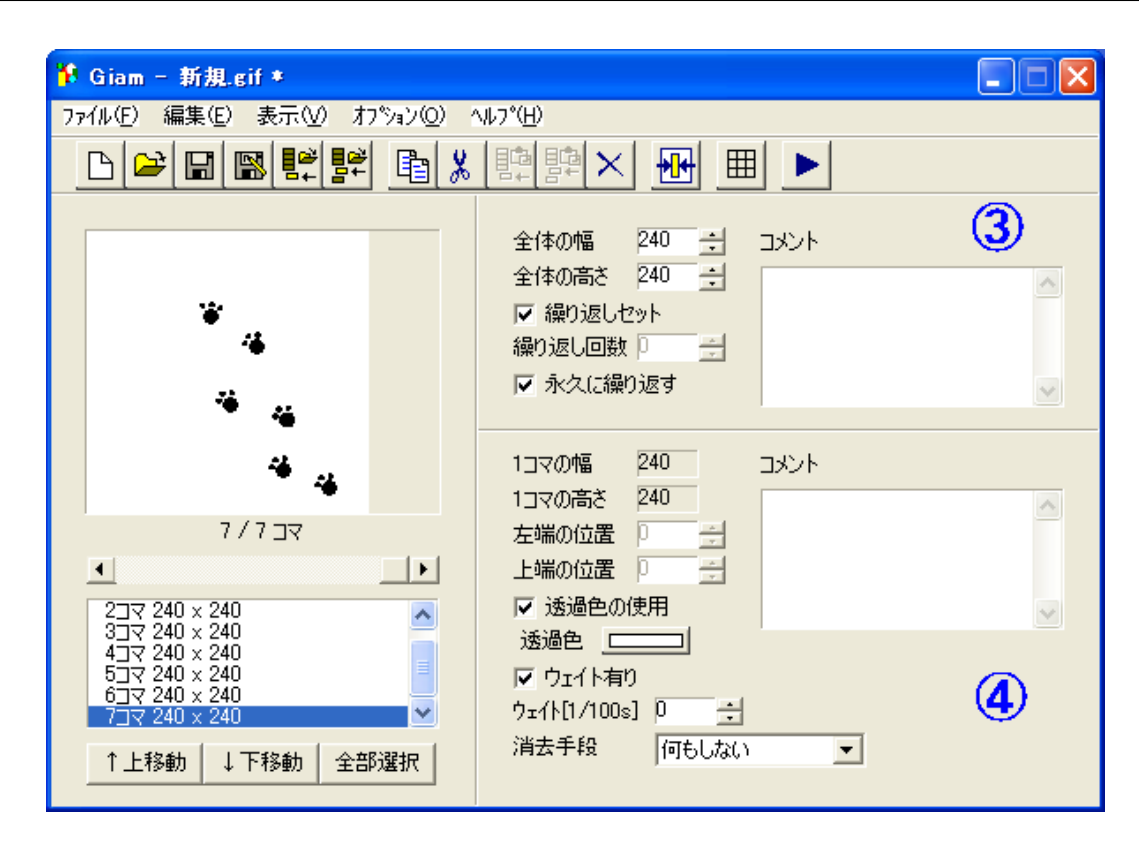

図 8: 各コマとなる画像 (GIF ファイル)の登録

次に、②の上にあるスクロールバーを動か して正しい順番に登録されているかチェッ クし、間違っている場合は、「↑上移動」と 「↓下移動」のボタンを使って修正してくだ さい。正しいことが確認できたら右上の再 生ボタン 「▶」をクリックしてみてくださ い。図9のような「View」ウインドウが現 れ、アニメーションの出来栄えを確認する ことができます。「背景色」ボタンを使うと 背景の色が変えられ、特に、透過色を指定 した場合に透けて見える背景の色とのバラ ンスを確認することができます。もし、ア ニメーションの出来が気に入らない場合は、 図8の③と④の領域にあるアニメーション のオプションを設定しなおしてください。 次のページにオプションの詳しい説明を載 せておくので、参考にしてください。

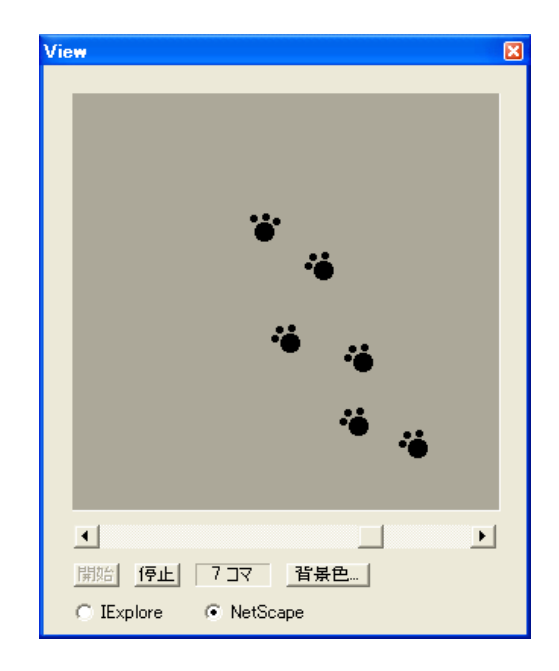

図 9: 確認のための「View」 ウインドウ

気に入った作品ができたら、「ファイル」メニューから「上書き保存 (または 名前を付けて保存)」 を選択し、保存すれば完成です。保存する前に「GIF の書き込みオプション」ウインドウ (図 10) が現れますが、今回はそのまま「OK」ボタンをクリックしてください。

| Gif 書き込み                | ・オブション              |                 | X                                 |
|-------------------------|---------------------|-----------------|-----------------------------------|
| バレットー<br>© 出来る<br>© バレッ | だけパレットを<br>htt個々に持t | £統一<br>⊃        | <u>ОК</u><br><u>++&gt;&gt;tul</u> |
| 最大色数<br>○ 8色<br>○ 64色   | C 16色<br>C 128色     | ○ 32色<br>ⓒ 256色 | ✓ 1米官町中市に表示 □ 無条件ディザ □ インターレース    |

最後に、図8の右側にあるアニメーションのオプションについて簡単な説明をつけておきます。 読者のみなさんもいろいろ試してみてください。

■ ③領域 (全体に関わるオプション):

全体の幅・全体の高さ アニメーションを表示するときの背景の大きさを設定します。

**繰り返しセット** アニメーションを繰り返し表示する場合に設定します。「繰り返し回数」 または「永久に繰り返す」を設定することができます。チェックが外れている場合は1 順のアニメーションとなります。

**コメント** 全体に関するコメントを設定します。

■ ④領域 (個々のコマに関わるオプション):

基本的には②から1コマ選択し、そのコマに対してオプションを設定します。

1 コマの幅・1 コマの高さ 各コマの大きさを表示しています。大きさを変更することは できません。

**左端の位置・上端の位置**全体の幅・全体の高さを基準に、各コマの表示位置を設定します。

**透過色の設定** 各コマの透過色を設定します。この項目のみコマの複数選択ができません。1コマずつ設定してください。

ウエイト有り アニメーションの進行速度を設定します。1/100 秒から設定できます。

消去手段次のコマを表示する際に前のコマをどのように削除するかを設定します。「何もしない」・「そのまま残す」・「背景色でつぶす」・「直前の画像に戻す」が設定できます。 透過色を設定した場合は「背景色でつぶす」に設定しておかないと、前のコマが見えてしまいます。

コメント 各コマに関するコメントを設定します。

\* 詳しくは、Giam の「ヘルプ」メニューを参照してください。

図 10: 「GIF の書き込みオプション」ウインドウ

## ■ サンプル GIF アニメーション (その 2)

星状化 20 面体の GIF アニメーション (Mathematica で作成) http://kouyama.math.u-toyama.ac.jp/i/anime1\_small.gif

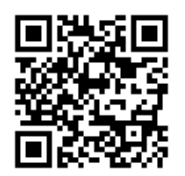

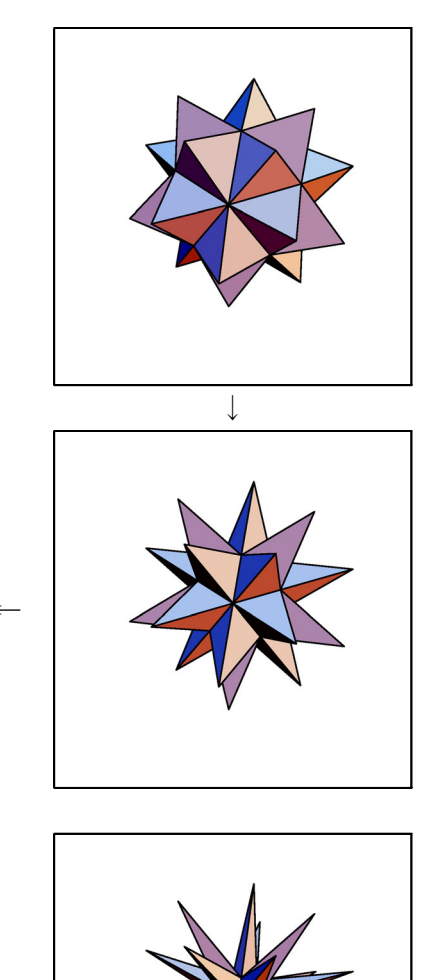

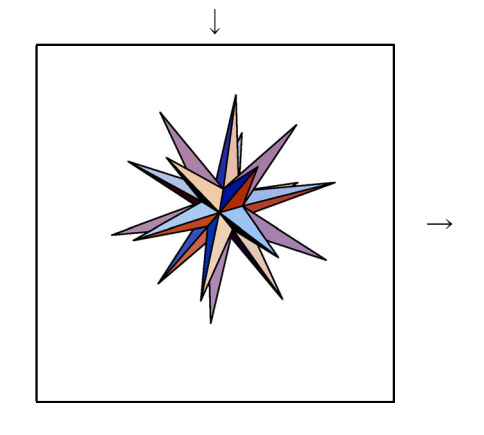

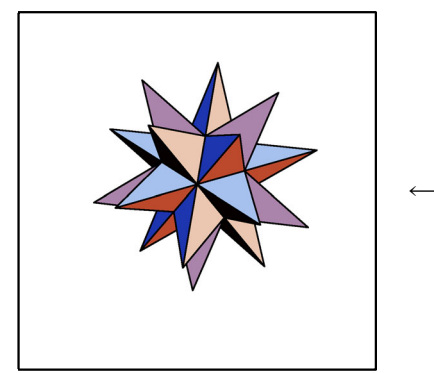

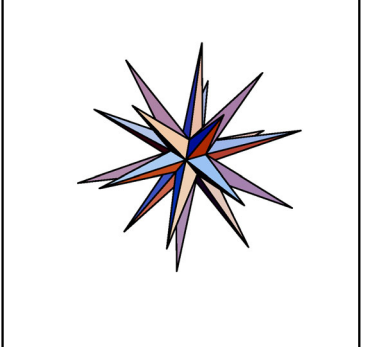

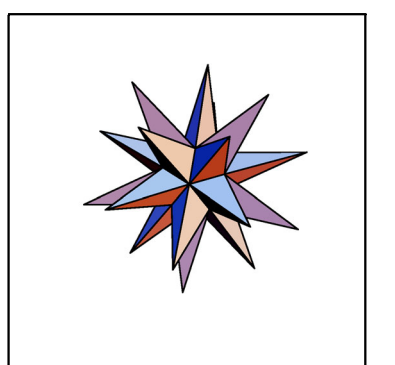

<del>(</del>

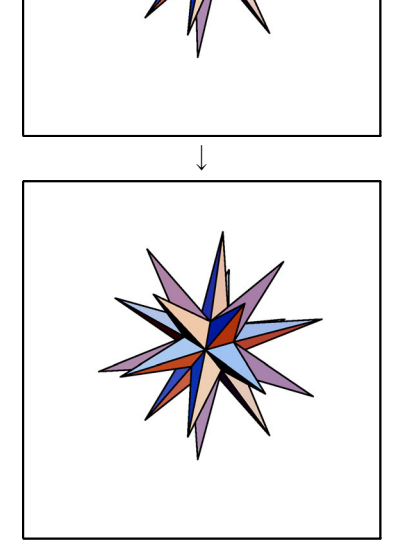

本テキストに関するご意見・ご質問・ご指摘等は、返信用の電子メールアドレスを明記の上、 下記の著者電子メールアドレスへお願いします。なお、本テキストの内容を逸脱すると思われる お問い合わせや、筆者のスキルの及ばない範囲のお問い合わせについては、お答えいたしかねま すのでご了承ください。

## GIF アニメーションを作ろう!

2007年11月13日 第1版

著者: 幸山 直人 (こうやま なおと)

電子メールアドレス: nkouyama@sci.u-toyama.ac.jp ホームページアドレス: http://kouyama.math.u-toyama.ac.jp/main/

発行: 富山大学 理学部 数学教室

ホームページアドレス: http://www.sci.u-toyama.ac.jp/math/indexJ.html

© 2007 幸山直人